# Importing data from a Spreadsheet

2013, Kenneth Levasseur Mathematical Sciences UMass Lowell Kenneth\_Levasseur@uml.edu

Some tips on how to import and use spreadsheet files such as Excel (.xls or .xlsx) or Comma Separated Values (.csv) files

# Find the file and import it

## The simplest way

You can simply enter the following expression and put the cursor between the []'s:

#### Import[]

Then select "File Path" from the **Insert** menu. You can then navigate through your files and choose the one you want to use. The **Import** function can take a second argument such as "XLS" or "CSV" but *Mathematica* will usually identify the format of the file without it.

### Using Mathematica functions

Suppose you know that you want to work with a file that contains the name "Faculty." You can search for the file this way. Here, I'm looking up to 3 levels from my home directory for a file whose name contains "faculty\_data"

searchresults = FileNames["\*faculty\_data\*", HomeDirectory[], 3]

{/Users/ken\_l/Documents/Data/FT\_faculty\_data.csv, /Users/ken\_l/Documents/Data/math\_faculty\_data.csv, /Users/ken\_l/Mathematica/faculty\_page\_generator/faculty\_data.txt, /Users/ken\_l/Mathematica/faculty\_page\_generator/math\_faculty\_data.csv}

The one I'm looking for is the fourth one that is listed, so I can evaluate this expression. I suppress the output for now.

#### data = Import[searchresults[[4]]];

Here are the first four rows of the spreadsheet:

#### Take[data, 4]

| 1 | firstname | lastname | rank                | email                   | office      | phone | image             | web               |
|---|-----------|----------|---------------------|-------------------------|-------------|-------|-------------------|-------------------|
|   | Hasan     | Altinbas | Teaching Assistant  | hasanaltinbas@gmail.com |             |       | photo_NoPhoto.jpg |                   |
|   | Indu      | Anand    | Adjunct Faculty     | indu_anand@uml.edu      | Olney 220   |       | photo_blank.jpg   |                   |
| ļ | Tibor     | Beke     | Associate Professor | Tibor_Beke@uml.edu      | Olney 428–S | 2445  | photo_beke.jpg    | http://faculty.um |

# Do something with the data

The first line is headers

#### data[[1]]

{firstname, lastname, rank, email, office, phone, image, web, resarea, Webtitle, headimage, topimgage, filename, tdegree, include, hqimage}

Here is a typical record:

### data[[35]]

{Alexander, Kheifets, Associate Professor, Alexander\_Kheifets@uml.edu, Olney 428–B, 2443, photo\_kheifets.jpg, http://faculty.uml.edu/akheifets, Harmonic and complex analysis, operator theory, Full–Time Faculty, hl\_fac\_blank.gif, photo\_blank\_top.gif, kheifets.htm, Ph.D., Kharkov State University, yes, 9.jpg}

The 15th item indicates whether the staff member is full-time faculty. We select them .

#### fulltime = Select[data, #[[10]] == "Full-Time Faculty" &];

#### Length[fulltime]

30

Here is a simple phone table

## phonetable = Map[{#[[2]], #[[6]]} &, fulltime]

| Beke             | 2445 |
|------------------|------|
| Brent            | 2440 |
| Byrne            | 2447 |
| Christodoulou    |      |
| Doerr            | 2415 |
| Fardmanesh       |      |
| Gonzalez         | 2713 |
| Gonzalez-Zugasti | 2269 |
| Graham-Eagle     | 2712 |
| Hurley           | 2703 |
| Jones            | 2448 |
| Kaplan           | 2422 |
| Kheifets         | 2443 |
| Klain            | 4474 |
| Lahoud           | 2701 |
| Levasseur        | 2414 |
| Mirie            | 2433 |
| Montenegro       | 2442 |
| Olsen            | 2435 |
| Ormsby           | 2431 |
| Pennell          | 2710 |
| Prasad           | 2711 |
| Propp            | 2438 |
| Rasmussen        | 2444 |
| Rybnikov         | 2426 |
| Schille          |      |
| Shahinian        | 2709 |
| Shubov           | 2420 |
| Stick            | 2441 |
| Tran             | _ )  |

An alternate expression that creates the same table:

#### fulltime[[All, {2, 6}]]

| Beke             | 2445 |
|------------------|------|
| Brent            | 2440 |
| Byrne            | 2447 |
| Christodoulou    |      |
| Doerr            | 2415 |
| Fardmanesh       |      |
| Gonzalez         | 2713 |
| Gonzalez-Zugasti | 2269 |
| Graham–Eagle     | 2712 |
| Hurley           | 2703 |
| Jones            | 2448 |
| Kaplan           | 2422 |
| Kheifets         | 2443 |
| Klain            | 4474 |
| Lahoud           | 2701 |
| Levasseur        | 2414 |
| Mirie            | 2433 |
| Montenegro       | 2442 |
| Olsen            | 2435 |
| Ormsby           | 2431 |
| Pennell          | 2710 |
| Prasad           | 2711 |
| Propp            | 2438 |
| Rasmussen        | 2444 |
| Rybnikov         | 2426 |
| Schille          |      |
| Shahinian        | 2709 |
| Shubov           | 2420 |
| Stick            | 2441 |
| Tran             |      |

# Create a web page

Putting the table created above into html form takes a bit more work, but updating the web page is very easy. The

```
pagesuffix[] := "</body></html>"
```

```
tabletext = "" <> StringJoin@@
Map[("" <> #[[1]] <> "" <> ToString[#[[2]]]) &, phonetable] <> """""""
```

 $\label{eq:t} 2445 Brent 2440 Byrne 2447 Christodoulou __ Doerr 2415 Fardmanesh __ Cd>2415 Fardmanesh __ Cd>2415 Fardmanesh __ Cd>2713 Cd>2712 Cd>2712 Cd>2712 Cd>2703 Cd>2703 2709 Cd>2703 2709 2709 2709 2700 2700 2700 2700 2700 2700 2700 2700 2700 2700 2700 2700 2700 2700 2700 2700 2700 2700 2700 2700 2700 2700 2700 2700 2700 2700 2700 2700 2700 2700 2700 2700 2700 2700 2700 2700 2700 2700 2700 <$ 

## pagetext = pageprefix["UML Faculty Phone Numbers"] <> tabletext <> pagesuffix[]

<html>

<head> <title>UML Faculty Phone Numbers</title>

</head>

<body><h1>UML Faculty Phone

 $\label{eq:linear} Numbers </h1> Beke2445 Brant2440 Byrne2447 Christodoulou__ Christodoulou____ Christodoulou__ Christodoulou__ Christodoulou____ Christodoulou__ Christodoulou____ Christodoulou__ Christodoulou____ Christodoulou__ Christodoulou____ Christodoulou____ Christodoulou____ Christodoulou____ Christodoulou____ Christodoulou____ Christodoulou____ Christodoulou____ Christodoulou____ Christodoulou____ Christodoulou____ Christodoulou____ Christodoulou____ Christodoulou____ Christodoulou____ Christodoulou______ Christodoulou____ Christodoulou____ Christodoulou______ Christodoulou______ Christodoulou______ Christodoulou______ Christodoulou________ Christodoulou____________________<$ 

## Export["phone\_table.html", pagetext, "Text"]

phone\_table.html

Screen shot of the page viewed in a browser.

# **UML Faculty Phone Numbers**

Beke 2445 Brent 2440 Byrne 2447 Christodoulou Doerr 2415 Fardmanesh \_\_\_\_ Gonzalez 2713 Gonzalez-Zugasti 2269 Graham-Eagle 2712 Hurley 2703 Jones 2448 Kaplan 2422 Kheifets 2443 Klain 4474 Lahoud 2701 Levasseur 2414 Mirie 2433 Montenegro 2442 Olsen 2435 Ormsby 2431 Pennell 2710 Prasad 2711 2438 Propp Rasmussen 2444 Rybnikov 2426 Schille Shahinian 2709 Shubov 2420 Stick 2441 Tran